## Abstandslinien bei Tischen ein- und ausblenden

Beim Einfügen und Zeichnen von Bankett-Tischen aus dem Starter Design Center werden diese mit einer magenta Abstandslinie gezeichnet. Diese Anstandslinie dient dazu, Tische möglichst genau nach den gängigen UVV und VStaettVo Regularien zu positionieren.

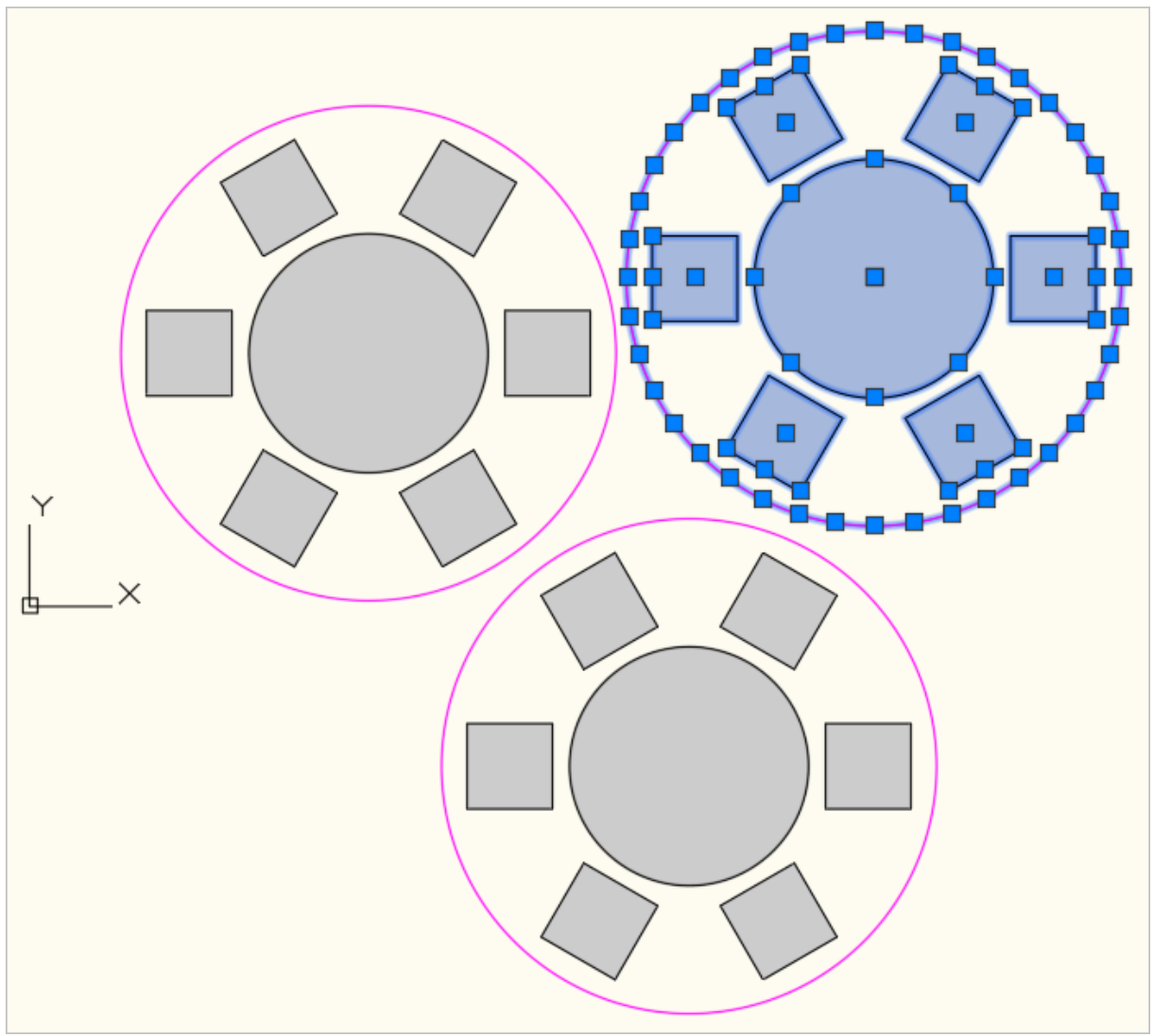

Ansicht mehrerer Bankett-Tische mit Abstandlinie

Die Abstandslinie hat eine Vielzahl von Griffen, wie im Beispiel als blaue Rechtecke zu sehen, die zur genauen Positionierung des Tisches verwendet werden können. An jeder Griffposition wird ebenfalls, abhängig vom ausgeführten Befehl, ein Fangpunkt mit dem Fangmodi PUNKT erzeugt.

Die Abstandslinien werden in der Zeichnung sowie in den Layouts angezeigt, jedoch niemals gedruckt.

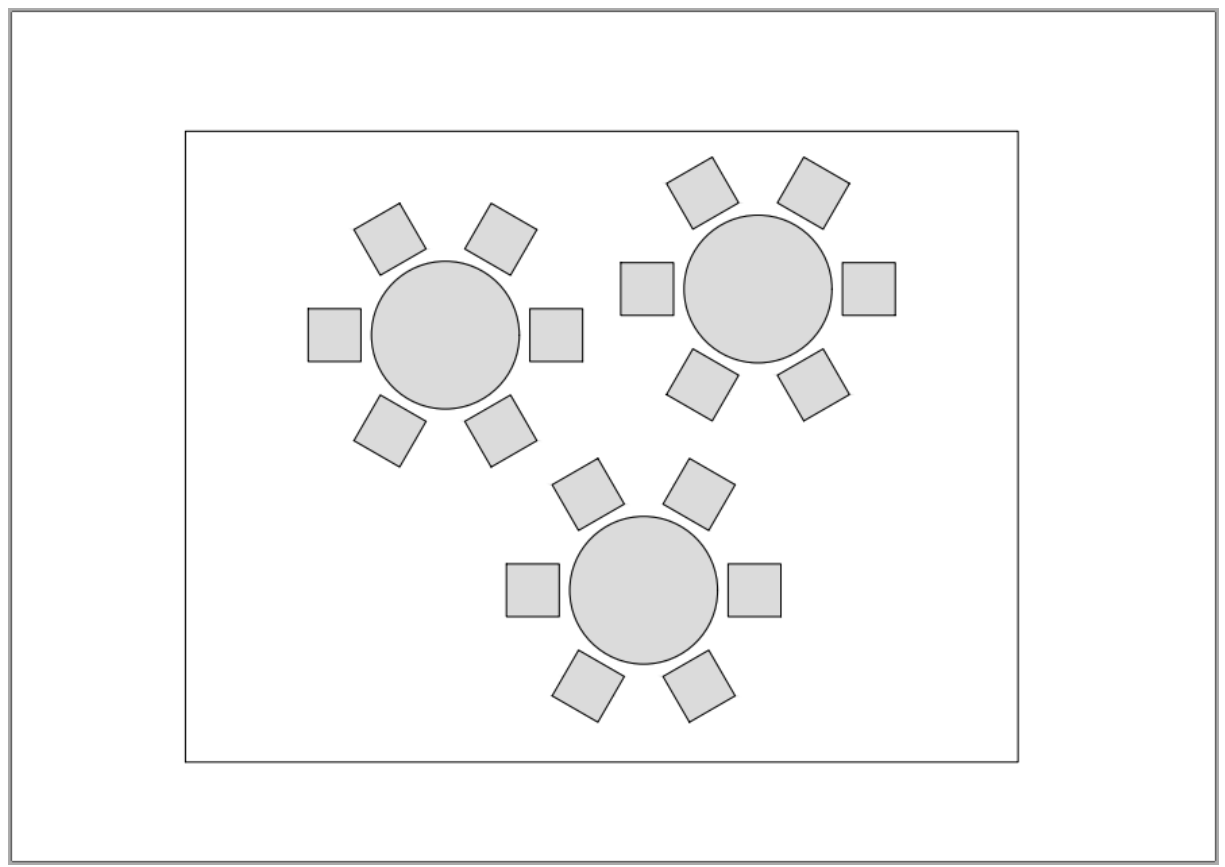

Ausdruck der Bankett-Tische, immer ohne Abstandslinie

Falls die Abstandslinien in einer Zeichnung stören, können diese mit dem Befehl **ASXSTABLECIRCLE** aus dem Starter Anzeigeoptionen ein- und ausgeblendet werden.

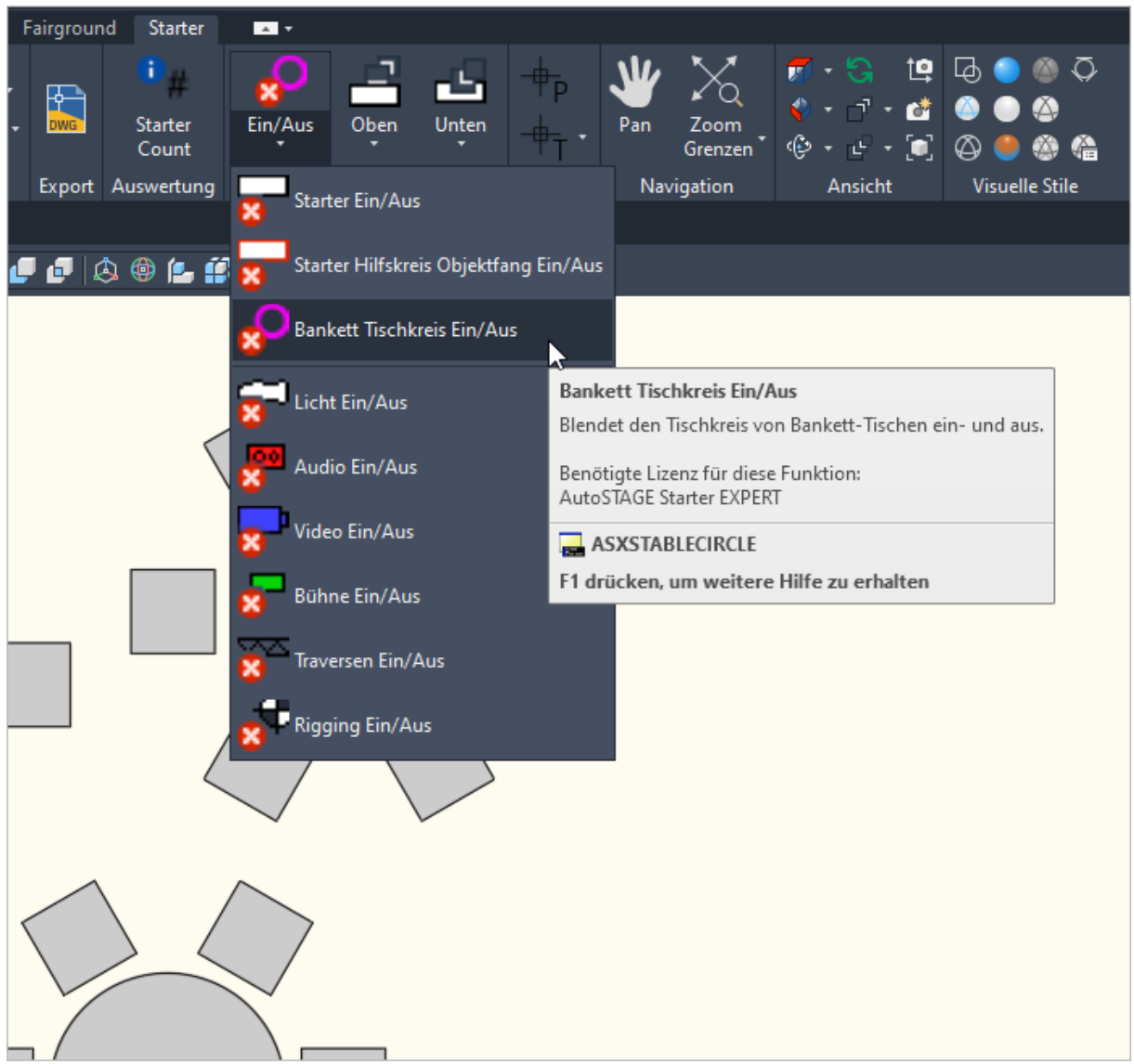

Ein- und Ausblenden der Abstandslinien mit ASXSTABLECIRCLE

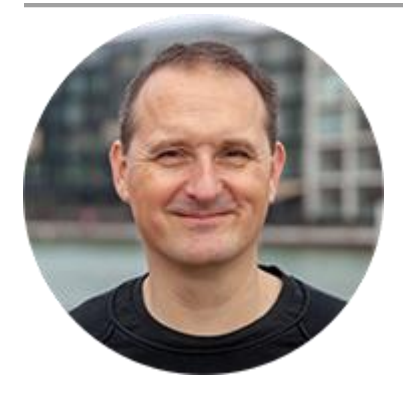

Über den Autor

Jens Mueller ist der Erfinder und Chefentwickler von AutoSTAGE, der CAD-Anwendung für die Planung von Messen- und Veranstaltungen auf AutoCAD-Basis. Zuvor hat er als Fachplaner, technischer Leiter, Licht-Operator und Beleuchter für optimales Licht auf den Bühnen dieser Welt gesorgt. Neben seiner kreativen Entwicklerarbeit verreist er gerne mit der Familie, macht Sport oder entspannt beim Lesen.